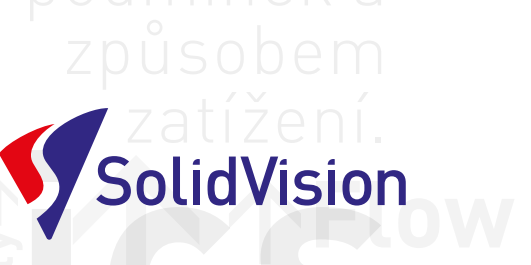

1

VORKS

## Věření Vertan

# SolidVision

#### PŘÍRUČKA PRO ONLINE ŠKOLENÍ

AKLADY DLIDWORKS

# ŠKOLENÍ NA DÁĽKU

ModeUbasQU

### OBSAH

#### 03 DOPORUČENÉ PROSTŘEDKY PRO HLADKÝ PRŮBĚH ŠKOLENÍ

- 04 PŘED ZAČÁTKEM ŠKOLENÍ
- 05 PŘIPOJENÍ ŠKOLENÉHO ÚČASTNÍKA
- 07 NASTAVENÍ PROGRAMU

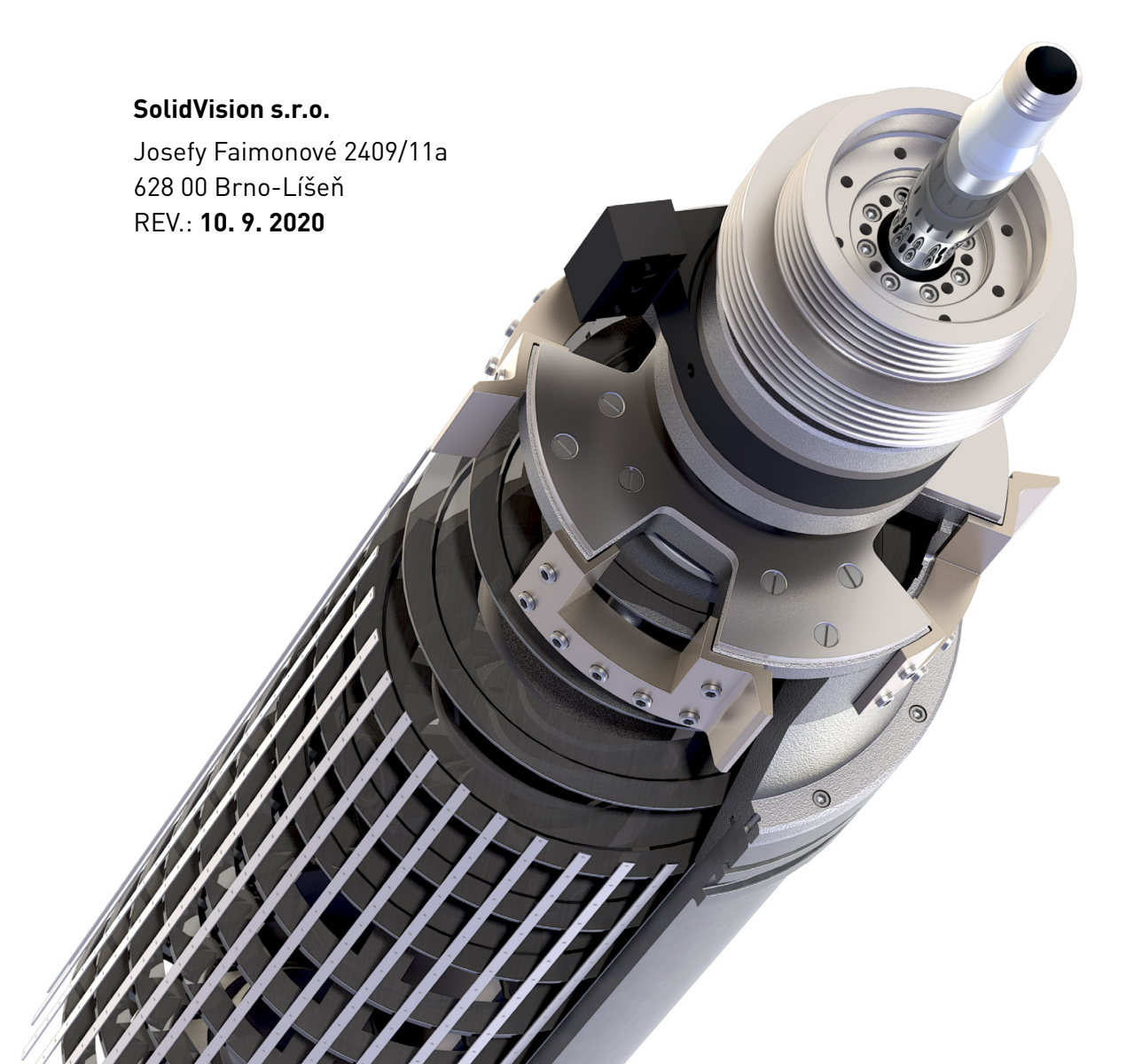

#### **DOPORUČENÉ** PROSTŘEDKY pro hladký průběh školení

#### Před začátkem školení je třeba mít:

- 2 monitory (jeden pro práci, druhý pro sledování školitele)
- Rychlý internet (15mb+ pro bezchybný přenos dat)
- Headset (případně alespoň sluchátka, mikrofon)
- TeamViewer Quick Support (www.solidvision.cz)

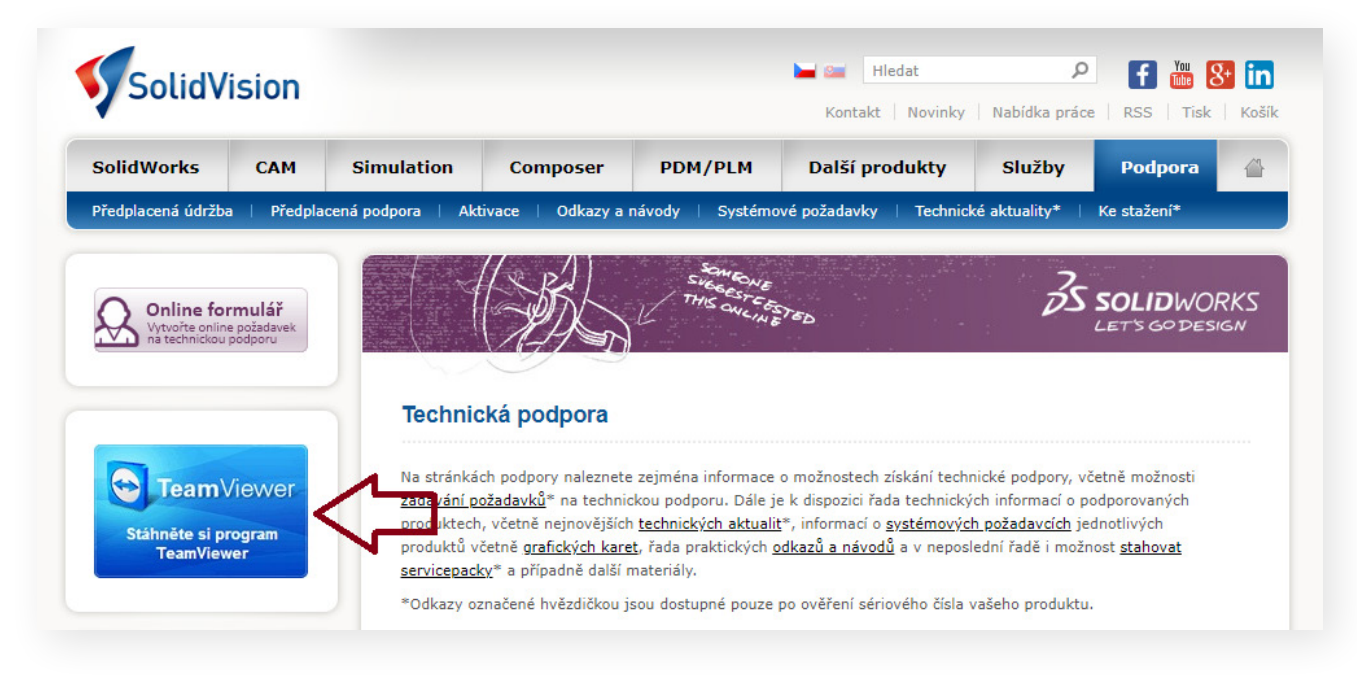

Kliknutím na ikonu TeamViewer uložíte aplikaci.

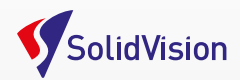

# **PŘED ZAČÁTKEM** ŠKOLENÍ

#### Před začátkem školení je potřeba navázat spojení se školitelem.

- Školitel Vám zašle soubor TeamViewer Quick Support (TVQS).
- TVQS spustíte a pošlete školiteli Vaše údaje.
- Školitel se s Vámi následně spojí a nastaví Vám počítač tak, aby zajistil co nejhladší průběh školení.

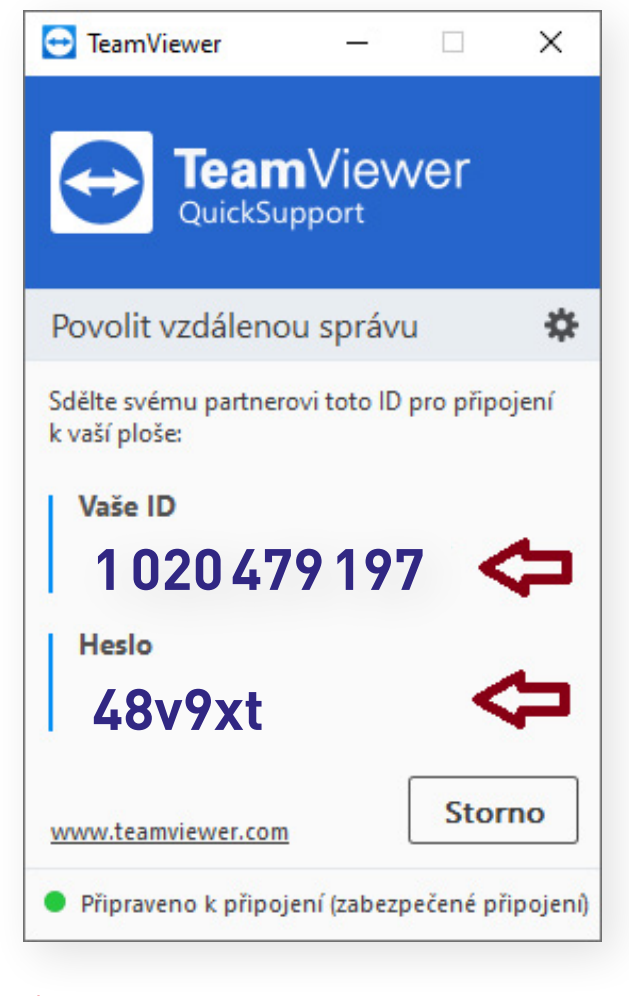

→ ID i heslo lze zkopírovat pomocí CTRL+C a CTRL+V

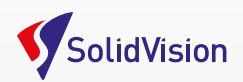

## **PŘIPOJENÍ** ŠKOLENÉHO ÚČASTNÍKA

Účastník otevře odkaz, který obdržel od školitele.

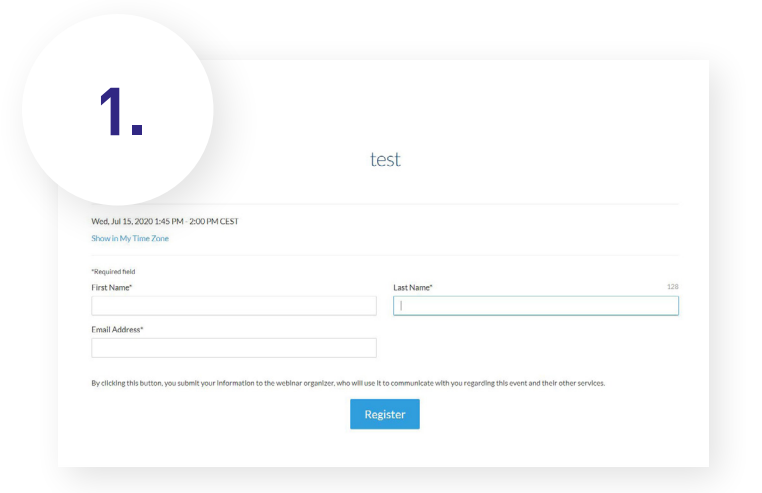

Účastník vyplní své údaje.

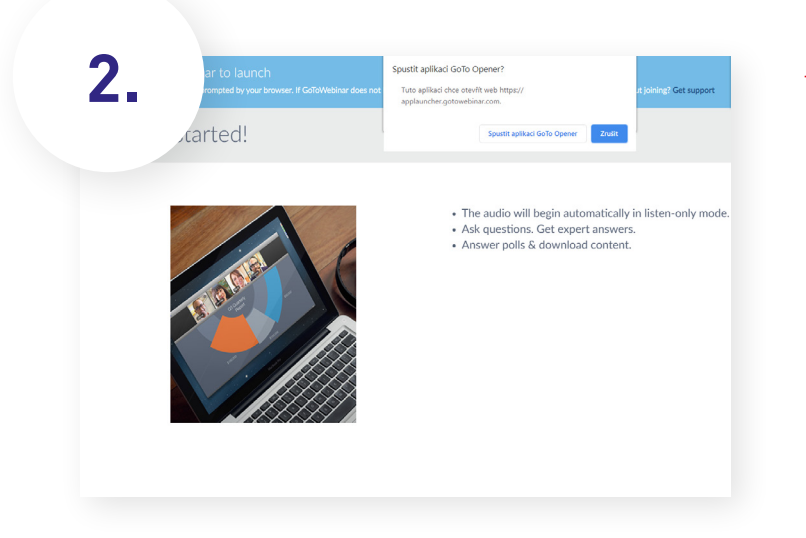

 > Spuštění aplikace... Účastník následně uvidí na svém počítači panel GoToWebinar.

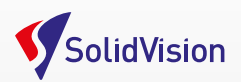

| POZOR! | GoTo Opener encountered an error:<br>Error 12029 sending request to server<br>builds.getgocdn.com<br>A connection with the server could not be<br>established                           | Občas se stane, že Vám nepůjde aplikace<br>spustit. Zobrazí se Vám Error 12029.<br><b>Je zapotřebí:</b> |
|--------|----------------------------------------------------------------------------------------------------|----------------------------------------------------------------------------------------------------|
|        | Failed to download GoToWebinar from our servers.<br>Please restart the download or contact Global<br>Customer Support at<br>http://link.logmeininc.com/get-help.<br>Show Log File Close | <ul> <li>→ Kontaktovat Vaše IT oddělení</li> <li>→ Kontaktovat školitele</li> </ul>                     |

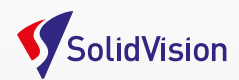

## NASTAVENÍ PROGRAMU

Účastník je v tuto chvíli připojen ke službě GoToWebinar

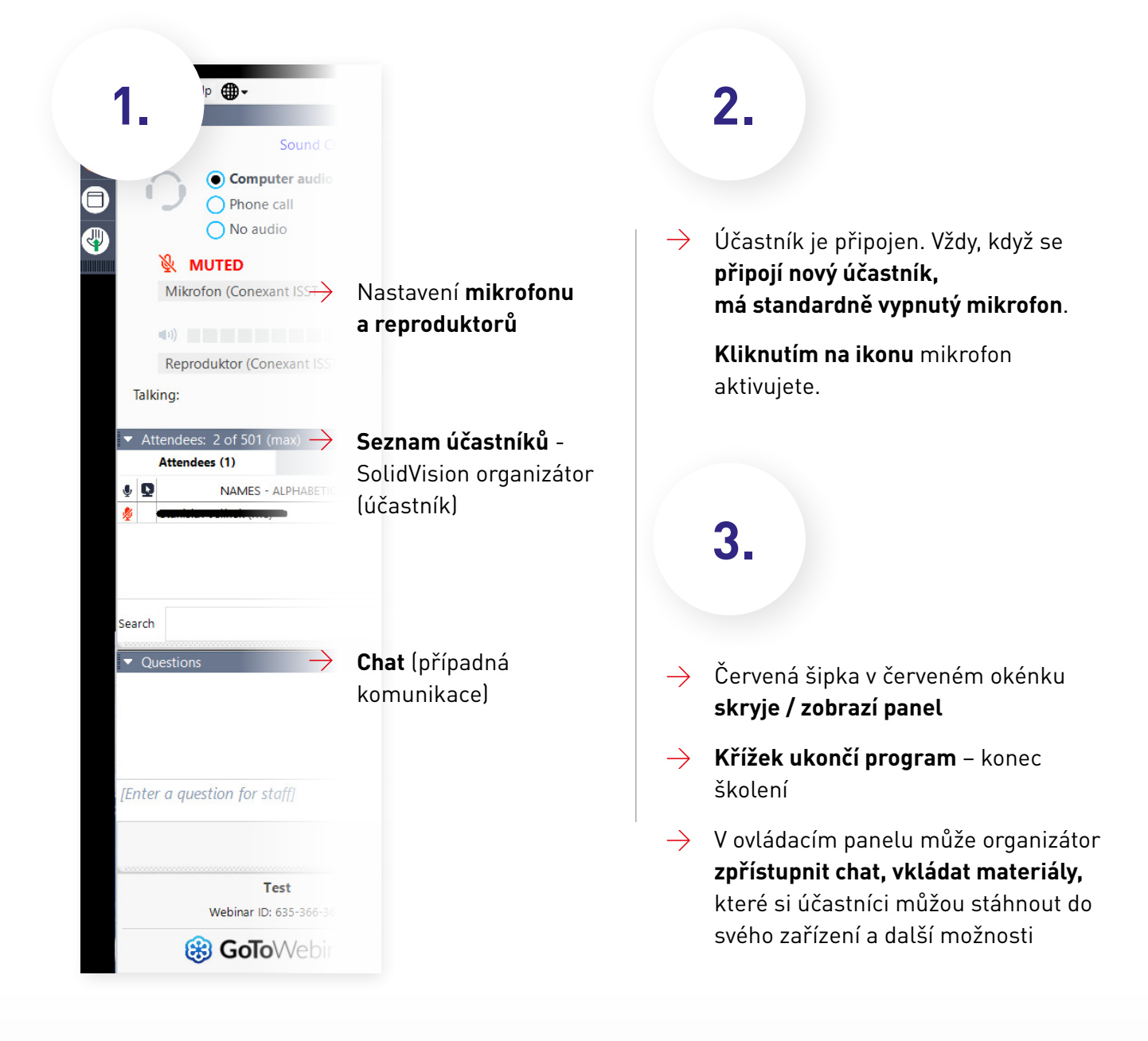

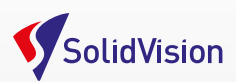